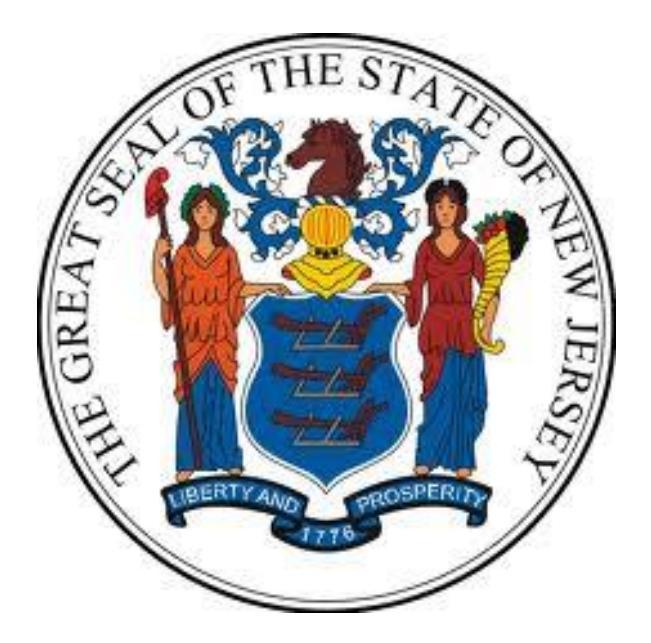

New Jersey Department of the Treasury Division of Purchase and Property

**Quick Reference Guide:** 

# Find a Bid – Using Public Information Only (No Log In Required)

Sellers

**Revised as of: 03/06/23** 

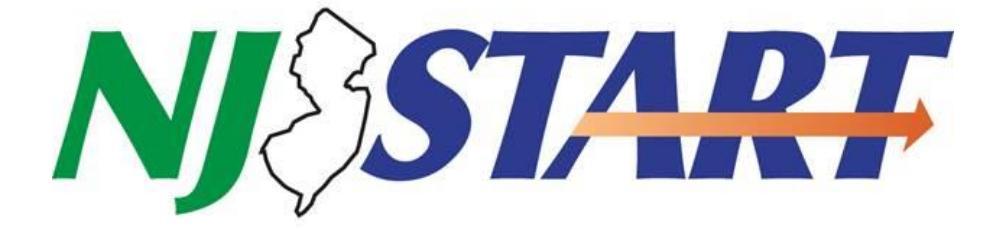

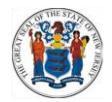

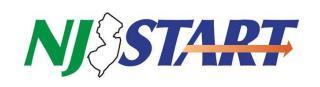

# **Table of Contents**

| 1.0 | Purp | 00se                        | 2  |
|-----|------|-----------------------------|----|
| 2.0 | Sum  | mary Instructions           | 2  |
|     | 2.1. | What You Will Be Able to Do | .2 |
| 3.0 | Find | Bids in NJSTART             | 2  |
|     | 3.1. | NJSTART Open Bids Details   | .4 |
|     | 3.2. | Seeing a Bid                | .6 |
| 4.0 | Afte | r You Find a Bid            | 8  |
|     |      |                             |    |

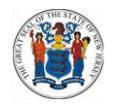

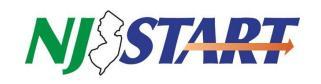

# 1.0 Purpose

• NJSTART is the State of New Jersey's vendor procurement portal. This NJSTART Quick Reference Guide, "Find a Bid," provides step-by-step instructions to find NJSTART bids

# 2.0 Summary Instructions

• All website and NJSTART features described in these pages are open to the general public. You do not have to register or log in to do anything described in this guide.

# 2.1. What You Will Be Able to Do

- Using the steps presented in this guide you will be able to:
  - See lists of current bids in NJSTART and related summary information;
  - Select individual bids and see their complete details;
  - Download and save any bid-related files (e.g., RFPs, bid amendments, terms & conditions, etc.);
  - Download and save any bid-related forms (e.g., vendor certifications, etc.).
- After seeing what is available, you may choose to submit a quote that offers your company's goods or services in response to a bid. When you do, instructions for how to submit a quote are provided in a separate NJSTART Quick Reference Guide entitled "Submit a Quote."

# 3.0 Find Bids in NJSTART

- All open bids for goods and services administered by the Division of Purchase & Property can be found by going directly to NJSTART at www.njstart.gov. All of the State's new bidding opportunities are now posted and processed using NJSTART.
- The NJSTART login page opens, as shown in *Figure 3.0.1*.

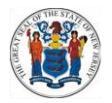

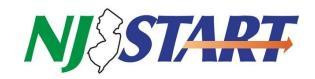

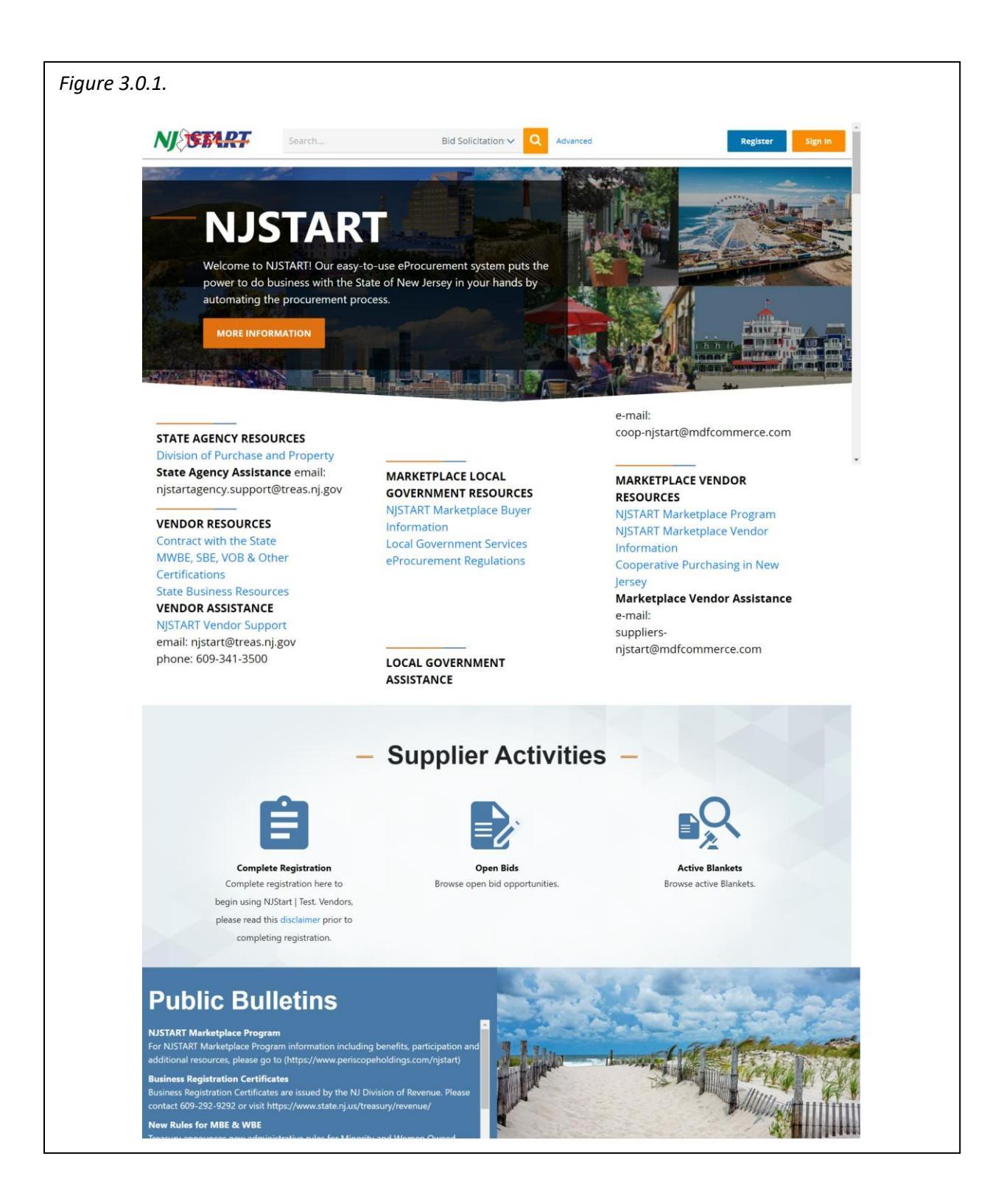

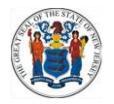

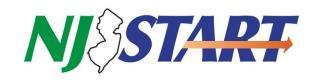

• Click on the Open Bids link at the bottom of the home page, as shown in *Figure 3.0.2*. to see a list of open bid opportunities in NJSTART. Login is not necessary to see the bids.

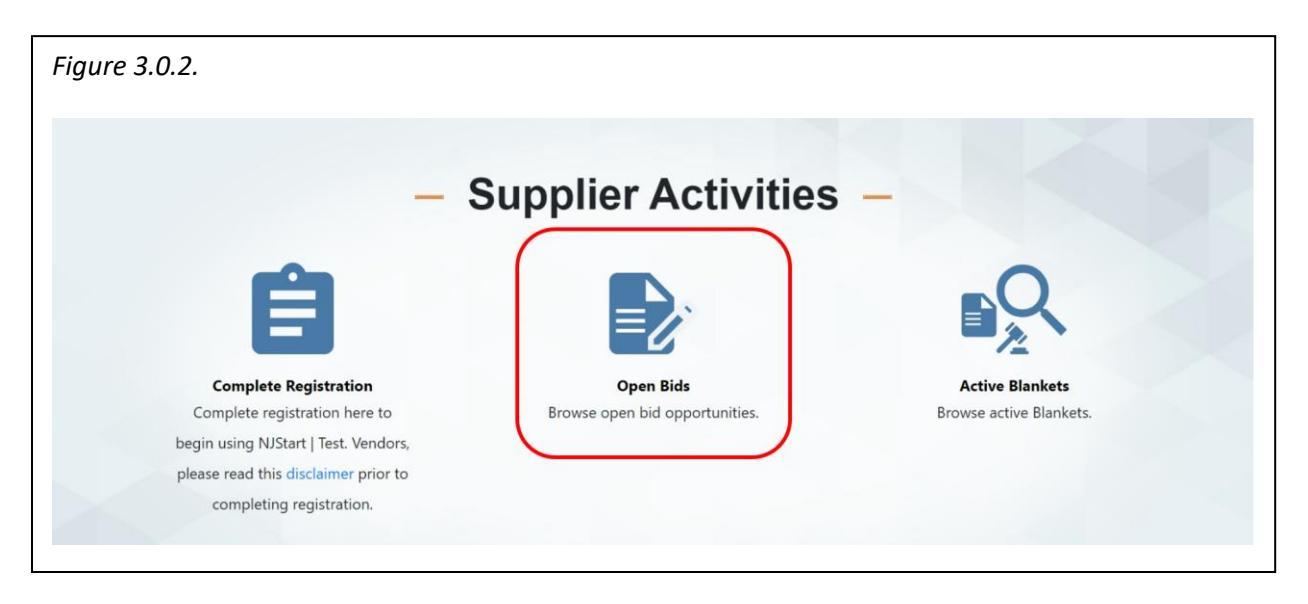

• Open Bids in NJSTART are listed as shown in *Figure 3.0.3*.

| e 3.0.3.                              |                    |                        |                                    |                                                                                    |                     |                   |                   |
|---------------------------------------|--------------------|------------------------|------------------------------------|------------------------------------------------------------------------------------|---------------------|-------------------|-------------------|
| START                                 | Search             |                        | Bid Solicitation:                  | Advanced                                                                           |                     | Re                | egister Sign I    |
| + Advanced Sea                        | arch               |                        |                                    |                                                                                    |                     |                   |                   |
| Results                               |                    |                        |                                    |                                                                                    |                     |                   |                   |
|                                       |                    |                        |                                    |                                                                                    |                     |                   |                   |
|                                       |                    |                        | 1-1 of 1 🛛 🔍 ≺                     | $1 \rightarrow \gg$                                                                |                     |                   | 💩 😣 ≽             |
| Bid Solicitation<br>#                 | 🗅 Alternate Id 🛛 🛇 | Contract/Blanke<br>t # | 1-1 of 1 🛛 🛠 🗙                     | 1 → »<br>◇ Description ◇                                                           | Bid Opening<br>Date | > Bid Holder List | Awarded Vendor(s) |
| Bid Solicitation<br>#<br>22LGWIN00692 | ာ Alternate ld တ   | Contract/Blanke<br>t#  | 1-1 of 1 《 〈<br>Buyer<br>Nick Susi | 1 > >><br>Description C<br>Cloned Janitorial<br>Services for the<br>Twp of Winslow | Bid Opening<br>Date | Bid Holder List   | Awarded Vendor(s) |

#### 3.1. NJSTART Open Bids Details

- The Open Bids list contains all bids whose Bid Opening Date is still in the future.
- The Open Bid list contains the following fields as described in *Table 3.1.1*.

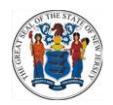

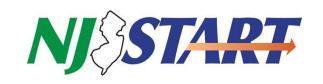

# Table 3.1.1.

| Field Name         | Description                                                                     |
|--------------------|---------------------------------------------------------------------------------|
| Bid Solicitation # | The bid number is generated by NJSTART when the bid is created.                 |
| Alternate ID       | This field is for use by State purchasers only and is left blank intentionally. |
| Contract/Blanket # | Completed after award                                                           |
| Buyer              | The name of the State employee who created the bid. The individual listed       |
|                    | here may or may not have any continuing responsibilities concerning the         |
|                    | bid and should not be contacted during the procurement process.                 |
| Description        | A short phrase used to identify the bid and its purpose.                        |
| Bid Opening Date   | Bids may be submitted at any time up to 2:00 PM EST on the assigned Bid         |
|                    | Opening Date. After that date and time, no bids will be accepted.               |
| Bid Holder List    | This field is for use by State purchasers only and is left blank intentionally. |
| Awarded Vendor(s)  | Completed after award.                                                          |

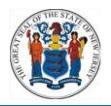

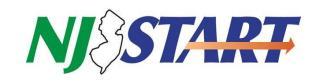

# 3.2. Seeing a Bid

- Click on the Bid Solicitation # you want to see, and a screen with bid details appears as shown in *Figure 3.2.1*. and described in *Table 3.2.1*.
- Attached files or forms appear as blue text links (see below adjacent to File Attachments).
- Click on the links to download, open and save these attachments.

| VJ () SAKH                                                                                                    |                                                                                                    |                                                                                                    |                                                                                                    |                                      |                                       |
|----------------------------------------------------------------------------------------------------|----------------------------------------------------------------------------------------------------|----------------------------------------------------------------------------------------------------|----------------------------------------------------------------------------------------------------|--------------------------------------|---------------------------------------|
| id Solicitation: 22LGWIN00692                                                                                                    |                                                                                                    |                                                                                                    |                                                                                                    |                                      |                                       |
|                                                                                                    | Responses Due in                                                                                                    | 361 Days, 10                                                                                                    | Hours, 3 Minutes                                                                                                    |                                      |                                       |
| Header Information                                                                                                    |                                                                                                    |                                                                                                    |                                                                                                    |                                      |                                       |
| Bid Number:                                                                                                    | 22LGWIN00692                                                                                                    | Description:                                                                                                    | Cloned Janitorial Services for the Twp of                                                                                                    | Bid Opening Date:                    | 07/25/2023 12:00:00                   |
| Purchaser:                                                                                                    | Nick Susi                                                                                                    | Organization:                                                                                                    | Winslow<br>Township of Winslow                                                                                                    |                                      | AM                                    |
| Department:                                                                                                    | LGWINSPUR01 - Township Of Winslow<br>Purchasing                                                                                                    | Location:                                                                                                    | LRPUR - Purchasing                                                                                                    |                                      |                                       |
| Fiscal Year:                                                                                                    | 22                                                                                                    | Type Code:                                                                                                    | GS - Bid - Goods and Services                                                                                                    | Allow Electronic                     | Yes                                   |
| Alternate ld:                                                                                                    |                                                                                                    | Required                                                                                                    |                                                                                                    | Available Date :                     | 07/26/2022 12:00:00                   |
| Info Contact:                                                                                                    |                                                                                                    | Bid Type:                                                                                                    | OPEN                                                                                                    | Informal Bid Flag:                   | No                                    |
| Purchase Method:                                                                                                    | Open Market                                                                                                    |                                                                                                    |                                                                                                    |                                      |                                       |
| Pre Bid Conference:<br>Bulletin Desc                                                                                                    |                                                                                                    |                                                                                                    |                                                                                                    |                                      |                                       |
|                                                                                                    |                                                                                                    |                                                                                                    |                                                                                                    |                                      | , , , , , , , , , , , , , , , , , , , |
|                                                                                                    | 125 South Route 73<br>Braddock, NJ 08037                                                                                                    | Address:                                                                                                    | 125 South Route 73<br>Braddock, NJ 08037                                                                                                    |                                      |                                       |
|                                                                                                    | US<br>Email: jconway@winslowtownship.com<br>Phone: (609)567-0700                                                                                                    |                                                                                                    | Email: jconway@winslowtownship.com<br>Phone: (6091567-0700                                                                                                    |                                      |                                       |
| File Attachments:                                                                                                    | NOTICE TO BIDDERS.docx                                                                                                    | )                                                                                                    |                                                                                                    |                                      |                                       |
| Form Attachments:                                                                                                    | janitorial services specifications.docx                                                                                                    | ,                                                                                                    |                                                                                                    |                                      |                                       |
| All Centre Certifications Description: required<br>Name: of Insurance Description: cols<br>T Number:<br>NJ Cooperative Purchasing:<br>Green Solicitation:                                                                                                    | No<br>No                                                                                                    |                                                                                                    |                                                                                                    |                                      |                                       |
| Attachment Certifications Description : required<br>Name: Cois<br>Number:<br>NJ Cooperative Purchasing:<br>Green Solicitation:<br>Small Builless Category:<br>Bid Bond Required:<br>Performance Bond Required:<br>Retainage:<br>Custom Column Test for Twp of Winslow:<br>Questions:                                                                                                    | No<br>No<br>No<br>No<br>Refer to Bid Solicitation (RFP).<br>Question # Print Sequence<br>1 1.0                                                                                                    | Required Qi<br>Yes Ui<br>in<br>ge<br>an<br>to                                                                                                    | uestion Response<br>is a checklost or to collect<br>formation directly through a<br>lote from the vendor. Would<br>considered a part of the bid<br>d bid responses. Do you want<br>use tt?                                              |                                      |                                       |
| Verifications Description: required<br>Name:<br>Number:<br>NJ Cooperative Purchasing:<br>Green Solicitation:<br>Emergency Solicitation:<br>Small Business Category:<br>Bid Bond Required:<br>Retainage:<br>Custom Column Test for Twp of Winslow:<br>Questions:                                                                                                    | No<br>No<br>No<br>No<br>Refer to Bid Solicitation (RFP).<br>Question # Print Sequence<br>1 1.0                                                                                                    | Required Qu<br>Yes UD<br>In<br>Qu<br>an<br>to                                                                                                    | uestion Response<br>le a checklast or to collect<br>formation directly fithrough a<br>lote from the vendor. Would<br>considered a part of the bid<br>d bid responses. Do you want<br>use it?                                            |                                      |                                       |
| Verifications Certifications Description : required<br>Name: Cost<br>Name: Ni Cooperative Purchasing:<br>Green Solicitation:<br>Emergency Solicitation:<br>Small Business Category:<br>Bid Bond Required:<br>Retainage:<br>Custom Column Test for Twp of Winslow:<br>Questions:                                                                                                    | No<br>No<br>No<br>No<br>No<br>Refer to Bid Solicitation (RPP).<br>Question # Print Sequence<br>1 1.0                                                                                                    | Required Qi<br>Yes Un<br>qi<br>an<br>to<br>1-10 of 25<br>1 2 3                                                                                                    | uestion Response<br>is a checklist or to collect<br>formation directly through a<br>uste from the vendor. Would<br>considered a part of the bid<br>d bid responses. Do you want<br>use it?                                              |                                      |                                       |
| Item #1: (910 - 39) Basic jantonial Services for                                                                                                    | No<br>No<br>No<br>No<br>No<br>Refer to Bid Solicitation (RPP).<br>Question # Print Sequence<br>1 1.0                                                                                                    | Required Q<br>Yes Ui<br>an<br>to<br>1-10 of 25<br>1.2.3<br>ns see attachment btd                                                                                                    | uestion Response<br>e a checkist or to collect<br>formation directly through a<br>otes from the vendor. Would<br>considered a part of the bid<br>d bid responses. Do you want<br>use tt<br>ed Bid Specifications in the Attachments tab | of this Bid.                         |                                       |
| Markethmeng Certifications Description: required<br>Name:       required<br>Cois         Number:       Nicoperative Purchasing:<br>Green Solicitation:         Small Business Category:       Bid Bond Required:         Performance Bond Required:       Retainge:         Custom Column Test for Twp of Winslow:       Questions:         Item #1:       (910 - 39)         Rate Jantonial and Custodial Services       Services                                                                                                    | No<br>No<br>No<br>No<br>No<br>Refer to Bid Solicitation (RFP).<br>Question # Print Sequence<br>1 1.0                                                                                                    | Required Qi<br>Yes Unit<br>of the set<br>of the set<br>o | uestion Response<br>le a checklast or to collect<br>formation directly for ough a<br>lote from the vendor. Would<br>considered a part of the bid<br>d bid responses. Do you want<br>use it?                                             | of this Bid.                         |                                       |
| Verifications Description: required Name: T Number: NJ Cooperactive Purchasing: Green Solicitation: Small Business Category: Bid Bond Required: Retainage: Cutsom Column Test for Twp of Winslow: Questions: Item Information Item #1: (910 - 39) Basic Janstonal Services for NIGP Code: 910.39 Janstonal and Custodial Services QV Unit Cost                                                                                                    | No No No No No No No No No Refer to Bid Solicitation (RFP).  Question # Print Sequence 1 1 1.0  Winslow Twp Municipal Bidg for specification of Winslow Twp Municipal Bidg for specification to the security of the security of the security o | Required Qi<br>Yes Ui<br>In<br>A<br>A<br>A<br>A<br>A<br>A<br>A<br>A<br>A<br>A<br>A<br>A<br>A<br>A<br>A<br>A<br>A<br>A                                                                                                    | ueston Response<br>te a checkstar or to collect<br>formation directly through a<br>lote from the vendor. Would<br>d bid responses. Do you want<br>use it?                                                                               | of this Bid.                         | Total Cost                            |
| Verifications Description: required<br>Name:<br>Number:<br>NJ Cooperative Purchasing:<br>Green Solicitation:<br>Small Business Category:<br>Bid Bond Required:<br>Retainage:<br>Cutsom Column Test for Twp of Winslow:<br>Questions:<br>Item Information<br>Item #1: (910 - 39) Basic Janstonal Services for<br>NIGP Code: 910.39<br>Janstonal Actuated Services for<br>NIGP Code: 910.39<br>Janstonal and Custodial Services for<br>NIGP Code: 910.39<br>Janstonal and Custodial Services for<br>NIGP Code: 910.39<br>Janstonal and Custodial Services for<br>NIGP Code: 910.39<br>Janstonal and Custodial Services for<br>NIGP Code: 910.39<br>Janstonal and Custodial Services for<br>NIGP Code: 910.39<br>Janstonal and Custodial Services for<br>NIGP Code: 910.39<br>Janstonal and Custodial Services for<br>NIGP Code: 910.39<br>Janstonal Actional Services for<br>NIGP Code: 910.39<br>Janstonal Actional Services for Services for<br>NIGP Code: 910.39<br>Janstonal Actional Services for Services for Services | No No No No No No No No No Refer to Bid Solicitation (RFP).  Question # Print Sequence 1 1 1.0  white the transmitted bidg for specification to the transmitted bidg for specification to the transmitted bidg for the transmitted bidg for the transm | Required Qi<br>Yes Ui<br>In<br>A<br>A<br>A<br>A<br>A<br>A<br>A<br>A<br>A<br>A<br>A<br>A<br>A<br>A<br>A<br>A<br>A<br>A                                                                                                    | ueston Response<br>te a checklast or to collect<br>formation directly through a<br>lote from the vendor. Would<br>d bid responses. Do you want<br>use it?                                                                               | of this Bid.<br>Tax Amount<br>Modet: | Total Cost                            |
| Verifications Description: Reduced<br>Name:<br>Natachment of Insurance Cost<br>Cost<br>Name:<br>NJ Cooperative Purchasing:<br>Green Solicitation:<br>Small Business Category:<br>Bid Bond Required:<br>Retainage:<br>Custom Column Test for Twp of Winslow:<br>Questions:<br>Item #1: (910 - 39) Basic Janitorial Services for<br>NGP Code: 920-39<br>Janitorial and Custodial Services<br>QV Unit Cost<br>12.0 MO - Mont<br>Manufacturer:<br>Make:                                                                                                    | No No No No No No No No No No Refer to Bid Solicitation (RFP).  Question # Print Sequence 1 1 1.0  we Winslow Twp Municipal Bidg for specification to Binand Packag                                                                                                    | Required Quint<br>Yes Unit<br>quint<br>an<br>to<br>1-10 of 25<br>1.2.3<br>Ins see attachment bit<br>Discount Amt.                                                                                                    | uestion Response<br>le a checkisto or to collect<br>formation directly frongit a<br>considered a part of the bad<br>d bad responses. Do you want<br>use to<br>red Bid Specifications in the Attachments tab                             | of this Bid.<br>Tax Amount<br>Modet: | Total Cost                            |

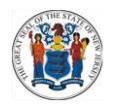

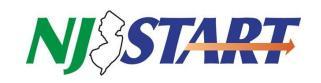

# Table 3.2.1.

| Field Name                            | Description                                                           |
|---------------------------------------|-----------------------------------------------------------------------|
| Bid Number                            | Automatically generated in NJSTART.                                   |
| Description                           | A short description of the goods or services the State intends        |
|                                       | to purchase.                                                          |
| Bid Opening Date                      | Date formal bids will be opened for evaluation and closed to          |
|                                       | further quote submissions.                                            |
| Purchaser                             | Creator of the bid.                                                   |
| Organization, Department, Location    | Agency information.                                                   |
| Fiscal Year                           | Self-explanatory.                                                     |
| Type Code                             | Assigned by the Purchaser, if applicable.                             |
| Allow Electronic Quote                | Will indicate "Yes;"                                                  |
| Alternate ID                          | Reserved for State use.                                               |
| Required Date                         | Agency's requested date, if applicable.                               |
| Available Date                        | Date bid was publically posted.                                       |
| Bid Type                              | <ul> <li>Open: any vendor can respond.</li> </ul>                     |
|                                       | <ul> <li>Closed: only selected vendors can respond.</li> </ul>        |
| <ul> <li>Informal Bid Flag</li> </ul> | <ul> <li>Yes: an informal bid – Purchasers can see quotes</li> </ul>  |
|                                       | before Bid Opening date.                                              |
|                                       | <ul> <li>No: a formal bid – Purchasers must wait until Bid</li> </ul> |
|                                       | Opening date to review quotes.                                        |
| Purchase Method                       | <ul> <li>Open Market: one time purchase</li> </ul>                    |
|                                       | Blanket: term contract                                                |
| Pre-bid Conference Details            | Included in the RFP attachment to a bid, if applicable.               |
| Bulletin Description                  | Additional RFP information, if applicable.                            |
| Ship-to and Bill-to Addresses         | Refers to purchasing agency.                                          |
| File Attachments                      | Attachments to the bid (be sure to read all attachments and           |
|                                       | read, complete or submit files with your quote, as instructed).       |
| Form Attachments                      | Bid-specific forms to be completed by the vendor, if                  |
|                                       | applicable.                                                           |
| I Number                              | Contract number from legacy system.                                   |
| NJ Cooperative Purchasing             | If applicable.                                                        |
| Green Solicitation                    | If applicable.                                                        |
| Emergency Solicitation                | If applicable.                                                        |
| Small Business Category               | If applicable                                                         |
| Bid Bond Required                     | If applicable.                                                        |
| Performance Bond                      | If applicable.                                                        |
| Retainage                             | It applicable.                                                        |
| Item Information                      | Item description, NIGP commodity code (chosen by the                  |
|                                       | purchaser), quantity, unit cost UOM (unit of measure), and            |
|                                       | any other criteria entered by the purchaser.                          |

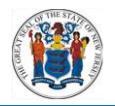

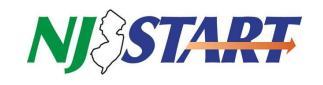

- The bid can be printed using your browser's print feature.
- Since you are not logged in, the only remaining action you can take is to exit by clicking on the Exit button at the bottom of the page as shown in *Figure 3.2.2*.

| Figure 3.2.2.                                                                               |  |
|---------------------------------------------------------------------------------------------|--|
| 1-10 of 25<br>12 3<br>Exit<br>Copyright © 2022 Periscope Holdings, Inc All Rights Reserved. |  |

# 4.0 After You Find a Bid

- Print the bid using your web browser and take note of specific identifying information, such as: Bid Number; Description; Commodity Code; etc.
- Use these to quickly return to the bid after login.
- Instructions on how to respond to a bid are provided in the Quick Reference Guide entitled "Submit a Quote."
- All quick reference guides can be found at the following link:

NJ Division of Purchase and Property (state.nj.us)

If you have questions or need assistance, contact a New Jersey State Vendor Administrator at (609) 341-3500 or email <u>njstart@treas.nj.gov</u> as shown in *Figure 4.0.1*.

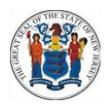

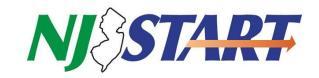

Figure 4.0.1.

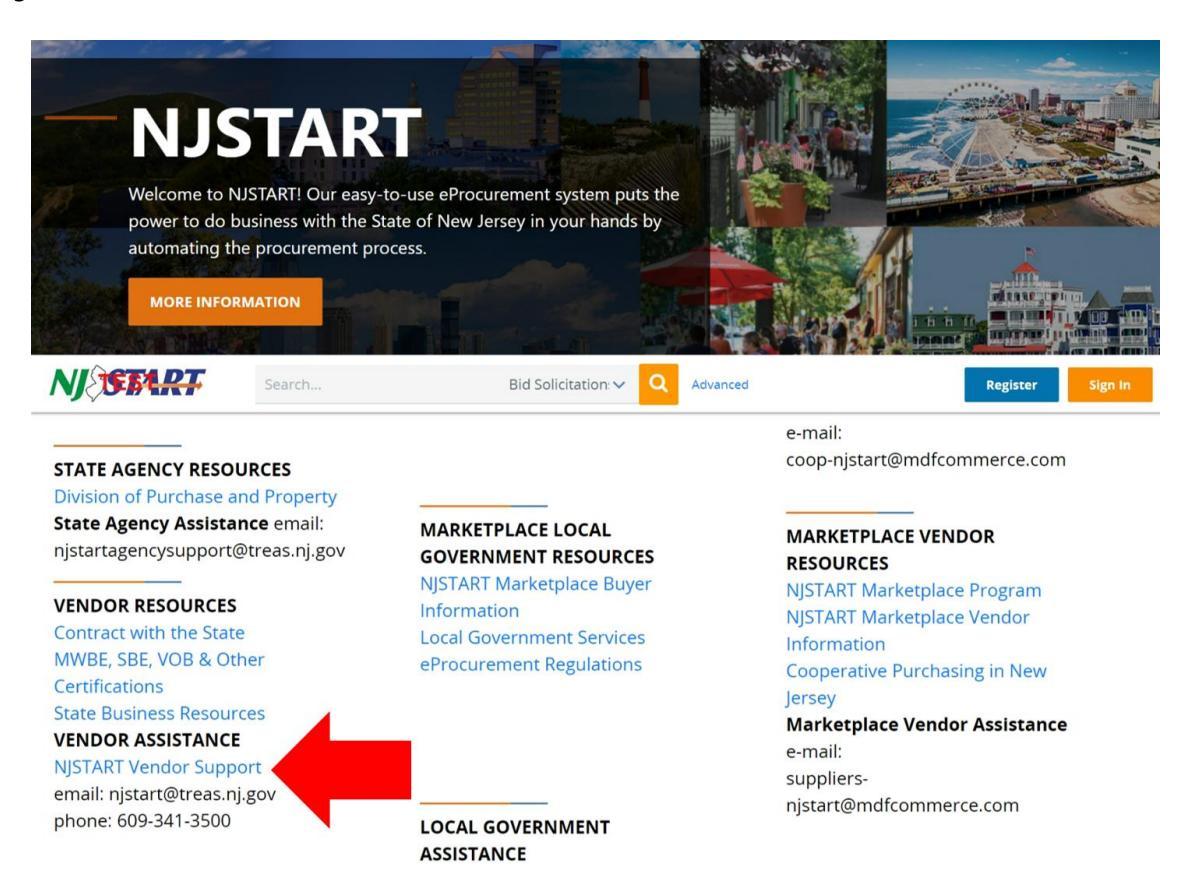